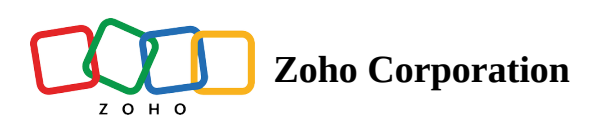

# **Custom fields**

#### Available only in Enterprise edition

Zoho Sign now offers senders the ability to create dynamic, reusable fields that are customized to your needs within documents, and define any combination of field properties, such as field type, validation, and formatting, to make document signing more personalized and efficient.

Let's consider an example: You take care of drafting agreements, contracts, and important documents for your organization. Instead of manually placing a signer field on the document with required validation and repeated formatting, you can create a custom field and quickly place them onto the document.

Any user can create a custom field, but only a user with administrative privileges can create, share, and manage custom fields.

### **Creating a custom field**

- 1. Create an envelope by adding documents, recipient, and additional customizations.
- 2. Click **Custom fields** from the right pane in the document viewer window.
- 3. Enter the custom field name, select the field type, validation, and formatting options, if needed.
  - i. Select shared with Organization if you wish other users in your organization to use this custom field.
- 4. Once all the properties have been set, click **Save**.
- 5. You can find the list of all custom created fields under **Custom fields**

| Documents                                                                                                    | Sample social media policy                                                                                                    | 1/2                                                                                                    | كذه Detect fields                                                                             | Actions 👻 Back                      | Send 🗸                                                            | Recipients                                                                    |                 |  |
|----------------------------------------------------------------------------------------------------|----------------------------------------------------------------------------------------------------|----------------------------------------------------------------------------------------------------|-----------------------------------------------------------------------------------------------|-------------------------------------|-------------------------------------------------------------------|-------------------------------------------------------------------------------|-----------------|--|
| Sample social me♥<br>2 Pages                                                                                                    |                                                                                                    |                                                                                                    |                                                                                               |                                     |                                                                   | P Prefill by yo                                                               | ou              |  |
| Harph Incide Matthe Server<br>Martin Martine Constrained and a server of the server<br>Martine Constrained and and a server of the server<br>Martine Constrained and a server of the server of the server<br>************************************                                                                                                    |                                                                                                    |                                                                                                    |                                                                                               |                                     |                                                                   | Barbara Zylker<br>barbarazylker4@gmail.com                                    |                 |  |
| <ul> <li>and an experimental state of the state of the state of th</li></ul> | Sample So                                                                                                    |                                                                                                    |                                                                                               |                                     |                                                                   |                                                                               |                 |  |
| A Distant Pacification of the second second        | This policy provides guidance for er<br>broadly understood for purposes of<br>blogs, message boards, chat rooms<br>networking sites, and other sites and                                                                                                    | This policy provides guidance for employee use of social media, which should be<br>broadly understood for purposes of this policy to include blogs, wikis, micro<br>blogs, message boards, chat rooms, electronic newsletters, online forums, social<br>networking sites, and other sites and services that permit users to share |                                                                                               |                                     |                                                                   |                                                                               |                 |  |
| - 2                                                                                                    | information with others in a contem                                                                                                    | ooraneous manner.                                                                                                    |                                                                                               |                                     | Standard fields                                                   | Custom fields                                                                 |                 |  |
|                                                                                                    | Image: Constraint of the second second se                                             | adhere to t<br>er compan                                                                                                    | the company's co<br>y policies when u                                                         | de of conduct,<br>sing their social |                                                                   | iii   Signature     iii   Stamp                                               | III Initial 🔐   |  |
|                                                                                                    | 2. Employees should be aware of images, as well as on the comemployees post or publish matrix                                                                                                    | <ol> <li>Employees should be aware of the effect<br/>images, as well as on the company's images<br/>employees post or publish may be public</li> </ol>                                                                                                    | their actions may have on their<br>ge. The information that<br>c information for a long time. |                                     |                                                                   | ii Email ⊠                                                                    | ii Sign Date    |  |
|                                                                                                    | <ol><li>Employees should be aware that company may<br/>information made available by employees through the structure of the structure of the stru</li></ol> | ny may observe co<br>s through social r                                                                                                    | ay observe content and<br>ough social media.                                                  |                                     | Image: Job title     Image: Job title       Image: Dropdown     V | III     Checkbox     Image: Checkbox       IIII     Radio     Image: Checkbox |                 |  |
|                                                                                                    | <ol> <li>Employees should use their b<br/>neither inappropriate nor han<br/>customers.</li> </ol>                                                                                                    | est judgme<br>mful to the                                                                                                    | ent in posting mate<br>company, its emp                                                       | erial that is<br>loyees, or         |                                                                   | II   Payment     III   Formula                                                | ii Attachment 🥔 |  |
|                                                                                                    | 5. Although not an exclusive list media conduct include postir                                                                                                    | , some spe                                                                                                    | cific examples of<br>stary content or i                                                       | prohibited social                   |                                                                   |                                                                               |                 |  |

## Editing or deleting a custom field

You can edit or delete the custom fields that you have created. To do so,

- 1. In the document viewer window, click **Custom fields** from the right pane.
- 2. Select the **pencil icon** next to the desired field to edit/delete it.

| Documents                                                                                                    | Sample social media policy                                                                                                    | 1/2 ZiA Detect fields Actions - Back Send                                                                                                    |                                                                                                    |                 | Recipients                                                                                                    |                                                                                                    |  |
|----------------------------------------------------------------------------------------------------|----------------------------------------------------------------------------------------------------|----------------------------------------------------------------------------------------------------|----------------------------------------------------------------------------------------------------|-----------------|----------------------------------------------------------------------------------------------------|----------------------------------------------------------------------------------------------------|--|
| Sample social me♥<br>2 Pages                                                                                                    |                                                                                                    |                                                                                                    |                                                                                                    |                 |                                                                                                    |                                                                                                    |  |
| Human bunch bunch bung<br>Terrate and the second and the second and      |                                                                                                    |                                                                                                    |                                                                                                    |                 | B Barbara Zylker<br>barbarazylker4@gmail.com                                                                                                    |                                                                                                    |  |
| <ul> <li>a.d. et al. attractions.come and the second second s</li></ul> | Sample Soc                                                                                                    | ial Media Poli                                                                                                    | су                                                                                                    |                 |                                                                                                    |                                                                                                    |  |
| The control water of the control of the control of        | This policy provides guidance for emp<br>broadly understood for purposes of th<br>blogs, message boards, chat rooms, et<br>networking sites, and other sites and s                                                                                                    | This policy provides guidance for employee use of social media, which should be<br>broadly understood for purposes of this policy to include blogs, wikis, micro<br>blogs, message boards, chat rooms, electronic newsletters, online forums, social<br>networking sites, and other sites and services that permit users to share<br>information with others in a contemporaneous manner. |                                                                                                    |                 |                                                                                                    |                                                                                                    |  |
| 2                                                                                                    | information with others in a contempo                                                                                                    |                                                                                                    |                                                                                                    | Standard fields | Custom fields                                                                                                    |                                                                                                    |  |
|                                                                                                    | Image: Constraint of the second second se | there to the company company policies wh                                                                                                    | the company's code of conduct,<br>y policies when using their social<br>t their actions may have on their<br>ge. The information that<br>c information for a long time.<br>ny may observe content and<br>es through social media. |                 | iii   Signature     iii   Stamp                                                                                                    | ii Initial 🔐                                                                                                    |  |
|                                                                                                    | <ul> <li>2. Employees should be aware of the images, as well as on the comparemployees post or publish may</li> </ul>                                                                                                    | he effect their action<br>any's image. The info<br>be public information                                                                                                    |                                                                                                    |                 | Image: Company     Image: Company       Image: Email     Image: Company       Image: Email     Image: Company       Image: Date     Image: Company                                                                                                    | Full name  Full name  Text  Full name  Full name  Full name  Full name Full name Full |  |
|                                                                                                    | 3. Employees should be aware that<br>information made available by e                                                                                                    | t company may obse<br>mployees through sc                                                                                                    |                                                                                                    |                 | Image: Job title     Image: Job title       Image: Dropdown     Image: Vertical state state s | ii Checkbox 🔽                                                                                                    |  |
|                                                                                                    | <ol> <li>Employees should use their best<br/>neither inappropriate nor harmf<br/>customers.</li> </ol>                                                                                                    | t judgment in posting<br>ul to the company, its                                                                                                    | nt in posting material that is<br>company, its employees, or                                                                                                    |                 | Image: Payment     Image: Payment       Image: Formula     fx                                                                                                    | 🗄 Attachment 🖉                                                                                                    |  |
|                                                                                                    | 5. Although not an exclusive list, so<br>media conduct include posting                                                                                                    | ome specific example                                                                                                    | es of prohibited social<br>t_or images that are                                                                                                    |                 |                                                                                                    |                                                                                                    |  |

#### Managing custom fields in bulk

To manage the custom fields in bulk:

- 1. From your Zoho Sign dashboard, hover on *Settings* and click **Account Settings**.
- 2. Click **Custom Fields** to view and manage the custom fields.

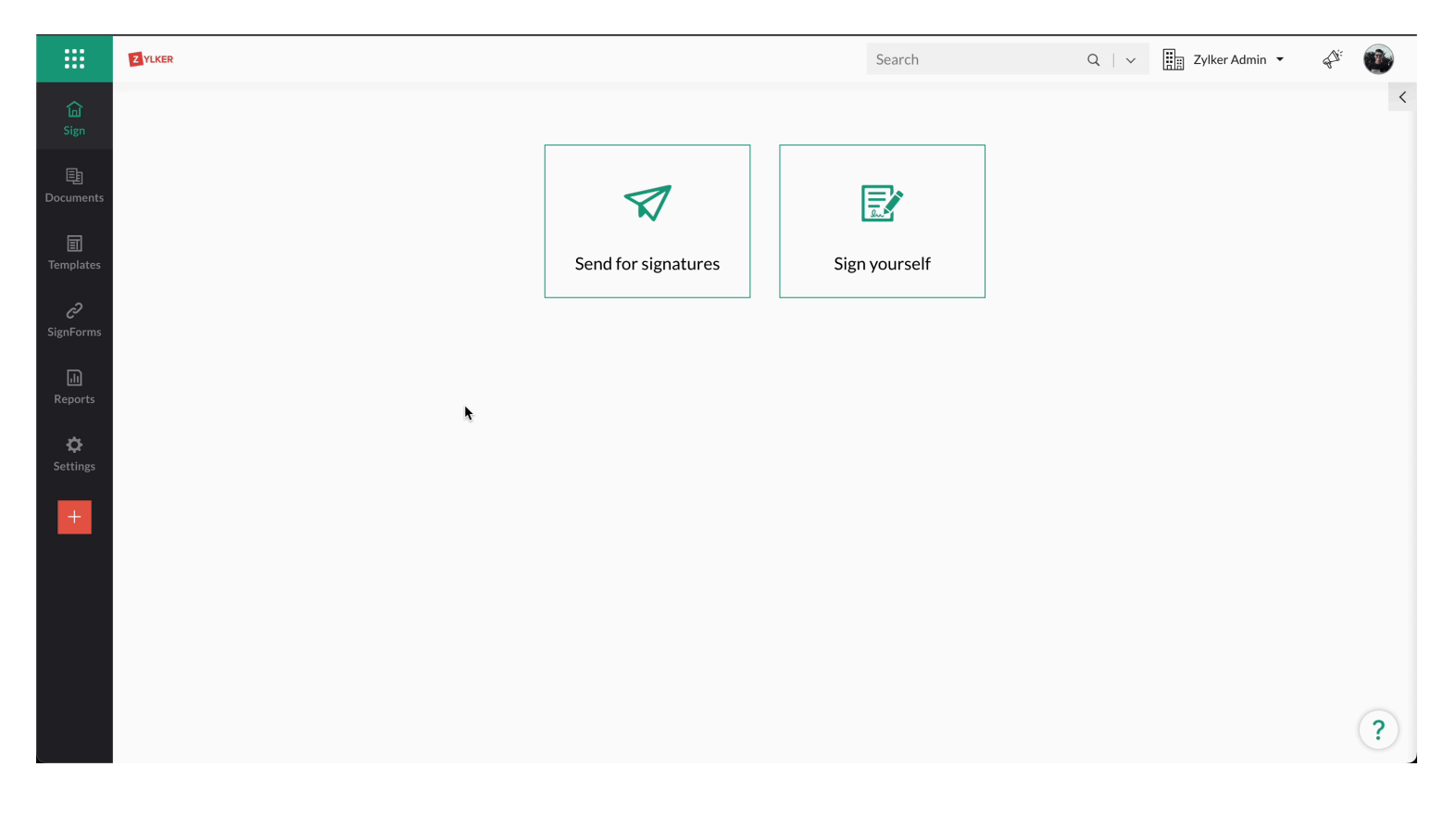